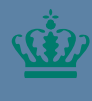

Ministeriet for Fødevarer, Landbrug og Fiskeri Landbrugs- og Fiskeristyrelser

## Fuldmagter i Mit Fiskeri Vejledning

November 2024

### Indhold

| 1. | Administration af fuldmagter i Mit Fiskeri | 3 |
|----|--------------------------------------------|---|
| 2. | Anmod om eller afgiv en ny fuldmagt        | 4 |
| 3. | Ændre i eksisterende fuldmagt              | 6 |
| 4. | Inaktiver en eksisterende fuldmagt         | 7 |
| 5. | Tag en fuldmagt i brug                     | 8 |

Udgiver: Landbrugs- og Fiskeristyrelsen Nyropsgade 30 1780 København V www.fiskeristyrelsen.dk mail@fiskeristyrelsen.dk

### 1. Administration af fuldmagter i Mit Fiskeri

Denne vejledning hjælper dig med at anmode, afgive, ændre, inaktivere eller benytte fuldmagter i Mit Fiskeri.

#### Hvad har jeg behov for?

- Internetadgang
- En internetbrowser som eksempelvis Google Chrome, Edge eller Firefox.
- MitID for at kunne logge ind på Mit Fiskeri.
- Brugeradgang til Mit Fiskeri.

OBS: Hvis du ikke er oprettet som bruger og/eller er logget ind på Mit Fiskeri, bedes du følge vejledningen til login og brugeroprettelse i Mit Fiskeri. Denne kan du finde via <u>https://[indsæt-</u> link].dk

# 2. Anmod om eller afgiv en ny fuldmagt

Denne sektion hjælper dig med, hvordan du anmoder om en ny fuldmagt fra en anden bruger eller afgiver en ny fuldmagt til en anden bruger.

| Fase                                                                    | Kommentarer                                                                                                    | Tast                                                                                       |
|-------------------------------------------------------------------------|----------------------------------------------------------------------------------------------------|--------------------------------------------------------------------------------------------|
|                                                                         | Åbn Mit Fiskeri                                                                                                    |                                                                                            |
| Opret an-<br>søgning                                                    | Klik på ' <b>Fuldmagt</b> ' menu-<br>punktet i venstre side og<br>derefter klik på ' <b>Opret</b><br><b>fuldmagt</b> '.                                                                                                    | 1     V Fuldmagt       2     Opret fuldmagt                                                |
| Vælg blan-<br>kettype un-<br>der ' <b>Område</b><br>for ansøg-<br>ning' | Vælg ' <b>Afgiv fuldmagt'</b> ,<br>eller ' <b>Anmod om fuld-</b><br><b>magt</b> '. Klik på ' <b>Næste</b> '                                                                                                    | <ul> <li>Afgiv fuldmagt</li> <li>Anmod om fuldmagt</li> <li>Næste</li> </ul>               |
| Vælg områ-<br>det for an-<br>søgningen                                  | Vælg hvad fuldmagten<br>skal omhandle, ét ' <b>Fartøj</b> ',<br>dig som ' <b>Individ</b> ' eller<br>' <b>Tværgående rettighe-</b><br><b>der</b> '. Tværgående ret-<br>tigheder giver adgang til<br>alle fartøjer eller alt på et<br>bestemt individ. Klik ' <b>Næ-</b><br><b>ste</b> ' | <ul> <li>Fartøj</li> <li>Individ</li> <li>Tværgående rettigheder</li> <li>Næste</li> </ul> |
| Angiv Bru-<br>ger ID                                                    | Angiv Bruger ID på det in-<br>divid du vil afgive eller<br>modtage fuldmagten fra<br>og klik på ' <b>Næste</b> '.<br>Hvis fuldmagten omhand-<br>ler ét fartøj, så skal fartø-<br>jets Havnekendingsnum-<br>mer også angives.                                                           | Søg på individ Søg                                                                         |

| Gyldigheds-<br>periode | Angiv ' <b>Startdato</b> ' og<br>' <b>Slutdato</b> ' for fuldmagten<br>og klik ' <b>Næste</b> '. Du behø-<br>ver ikke at angive en slut-<br>dato. | Startdato<br>1 dd/mm/yyyy<br>Slutdato<br>dd/mm/yyyy<br>2 Næste                                                                                                    |      |        |
|------------------------|----------------------------------------------------------------------------------------------------|----------------------------------------------------------------------------------------------------|------|--------|
| Rettigheds-<br>matrice | Angiv hvilke rettigheder<br>du ønsker fuldmagten<br>skal give. Klik på ' <b>Næste</b> '                                                           | Område<br>Alle rettigheder<br>Generel fartøjsadministration<br>Afregninger<br>Landingserklæringer<br>Logbog<br>Næste                                                                                                    | Læse | Skrive |
| Bekræftelse            | Gennemse den indta-<br>stede information og be-<br>kræft ansøgningen ved at<br>klikke ' <b>Indsend</b> '                                          | 1       Bekræft ansøgning         2       Bekræft indsendelse af ansøgning.         X       X         X       X         Indsend       Indsend         Din ansøgning er nu indsendt!       Du vil modtage en kvittering på din ansøgning i digital post. |      |        |

### 3. Ændre i eksisterende fuldmagt

### Denne sektion hjælper dig med at ændre en eksisterende fuldmagt. Det vil her være muligt at ændre fuldmagtens gyldighed og omfang inden for det område, som fuldmagten er oprettet til.

| Fase                               | Kommentarer                                                                                                 | Tast                                                                                                    |                                         |
|------------------------------------|----------------------------------------------------------------------------------------------------|----------------------------------------------------------------------------------------------------|-----------------------------------------|
|                                    | Åbn Mit Fiskeri                                                                                             |                                                                                                    |                                         |
| Find fuld-<br>magt der             | Klik på ' <b>Fuldmagt</b> ' menu-<br>punktet i venstre side, find                                           | 1 V Fuldmagt                                                                                                |                                         |
|                                    | og klik på ' <b>Detaljer</b> '.                                                                             | 2 Detaljer                                                                                                  |                                         |
| Påbegynd<br>ændring af<br>fuldmagt | Klik på ' <b>Rediger fuld-</b><br>magt'                                                                     | Rediger fuldmagt                                                                                            |                                         |
| Gyldigheds-                        | Angiv ' <b>Fuldmagt ny</b>                                                                                  | Fuldmagt ny startdato*                                                                                      |                                         |
| periode                            | startdato' og 'Fuldmagt<br>ny slutdato'. Du behøver<br>ikke at angive en slutdato.                          | dd/mm/yyyy                                                                                                  |                                         |
|                                    |                                                                                                    | Fuldmagt ny slutdato                                                                                        |                                         |
|                                    |                                                                                                    | dd/mm/yyyy                                                                                                  |                                         |
|                                    |                                                                                                    |                                                                                                    |                                         |
| Rettigheds-                        | Angiv hvilke rettigheder                                                                                    | Område                                                                                                    | Læse Skrive                             |
| matrice                            | du ønsker fuldmagten<br>skal give.                                                                          | Alle rettigheder 🕖                                                                                          |                                         |
|                                    |                                                                                                    | Generel fartøjsadministration 🕖                                                                             |                                         |
|                                    |                                                                                                    | Afregninger 🕤                                                                                               | · ·                                     |
|                                    |                                                                                                    | Landingserklæringer 🕖                                                                                       |                                         |
|                                    |                                                                                                    |                                                                                                    |                                         |
| Bekræftelse                        | Gennemse og bekræft an-<br>søgningen ved at klikke<br>' <b>Bekræft ændring af</b><br>fuldmagt' og 'Indsend' | 1 Bekræft ændring af fuldr<br>2 Bekræft indsendelse                                                         | magt                                    |
|                                    |                                                                                                    | 3 Bekræftelse på Indsendelse:<br>Du har nu indsendt en anmodning om at redigere en fuldmagt. Den er sendt t | il sagsbehandling hos Fiskeristyrelsen. |

### 4. Inaktiver en eksisterende fuldmagt

Denne sektion hjælper dig med at inaktivere en eksisterende fuldmagt. Det vil gøre, at fuldmagtshaveren ikke længere kan benytte denne fuldmagt til at foretage handlinger på vegne af dig. Bemærk, at hvis der er flere fuldmagter, der giver samme rettighed, så skal de alle inaktiveres eller udløbe for at fuldmagtshaveren ikke længere kan foretage disse handlinger på vegne af dig.

| Fase                                    | Kommentarer                                                       | Tast                                                |
|-----------------------------------------|-------------------------------------------------------------------|-----------------------------------------------------|
|                                         | Åbn Mit Fiskeri                                                   |                                                     |
| Find fuld-<br>magt der                  | Klik på ' <b>Fuldmagt</b> ' menu-<br>punktet i venstre side, find | 1 V Fuldmagt                                        |
| skal ændres                             | den fuldmagt du vil ændre<br>og klik på ' <b>Detaljer</b> '.      | 2 Detaljer                                          |
| Påbegynd<br>inaktivering<br>af fuldmagt | Klik på ' <b>Inaktiver fuld-</b><br>magt'                         | Inaktiver fuldmagt                                  |
| Bekræftelse                             | Gennemse og bekræft an-<br>søgningen ved at klikke                | Bekræft inaktivering af fuldmagt X                  |
|                                         | 'Bekræft inaktivering af<br>fuldmagt'                             | Er du sikker på, at du vil gøre fuldmagten inaktiv? |
|                                         |                                                                   | Annullér Bekræft inaktivering af fuldmagt           |

## 5. Tag en fuldmagt i brug

Denne sektion hjælper dig med at tage en aktiv og indgået fuldmagt i brug. Du vil her få en vejledning til hvordan du kan igangsætte at du kan agere som en anden part, der har givet dig en fuldmagt.

| Fase                     | Kommentarer                                                                                                    | Tast                                        |
|--------------------------|----------------------------------------------------------------------------------------------------|---------------------------------------------|
|                          | Åbn Mit Fiskeri                                                                                                 |                                             |
| Find fuld-               | Klik på ' <b>Fuldmagt</b> ' menu-                                                                               | ✓ Fuldmagt                                  |
| skal ændres              | find frem til ' <b>Modtagede</b>                                                                                |                                             |
|                          | fuldmagter' tabellen. Vær<br>sikker på at ' <b>Aktive fuld-</b><br>magter' er valgt i tabellen.                 | 2 Aktive fuldmagter                         |
| Påbegynd<br>inaktivering | Find frem til den fuldmagt,<br>du ønsker at benytte. I                                                          |                                             |
| af fuldmagt              | rækken for denne fuld-<br>magt skal du klikke på<br>ikonet med de to personer<br>i kolonnen ' <b>Agér som</b> ' |                                             |
| Bekræftelse              | l bekræftelsesvinduet skal                                                                                      | Bekræft skift til Peter Grønnn X            |
|                          | du klikke ' <b>Bekræft'</b>                                                                                     | Bekræft, at du vil skifte til denne bruger. |
|                          |                                                                                                    | Annuller Bekræft                            |

Administration af fartøj i Mit Fiskeri Vejledning

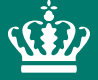

Landbrugs- og Fiskeristyrelsen Nyropsgade 30 1780 København V

mail@fiskeristyrelsen.dk